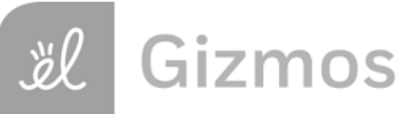

| Name:    |  |
|----------|--|
| i tunio. |  |

Date:

## Student Exploration: Classifying Triangles

Vocabulary: acute, equilateral, isosceles, obtuse, right, scalene

Prior Knowledge Questions (Do these BEFORE using the Gizmo.)

1. Right angles are angles that measure 90°. Which sign to the right has right

angles at its vertices?

- Acute angles are angles that measure more than 0° and less than 90°.
   Obtuse angles are angles that measure more than 90° and less than 180°.
  - A. How does an acute angle look different from a right angle?
  - B. Which sign has acute angles at its vertices?
  - C. Which sign has obtuse angles at its vertices?

## Gizmo Warm-up

In the *Classifying Triangles* Gizmo, you can create and manipulate triangles. You can also measure sides and angles of your triangles to classify them and explore their properties.

- Under Condition, select No conditions. Drag the vertices to create a triangle with one obtuse angle. Select Show angle measure tool to open a Gizmo protractor. To measure an angle, attach the protractor's "donuts" to 3 points as shown to the right.
  - A. What is the measure of the obtuse angle?
  - B. Measure the other two angles. What kind of angles are they? \_\_\_\_\_\_
- 2. Look at the **Angle-based classifications** list. The green check marks show you which names apply to the current triangle shown in the Gizmo.
  - A. Based on its angles, what kind of triangle is this?
  - B. Drag the vertices to see more triangles like this. What defines an obtuse triangle?

| Activity A:                                     | Get the Gizmo ready:                                                                                  | A   |
|-------------------------------------------------|----------------------------------------------------------------------------------------------------|-----|
| Classifying<br>triangles by<br>angles and sides | <ul> <li>Turn on the Gizmo protractors.</li> <li>Be sure <b>No conditions</b> is selected.</li> </ul> | 8 0 |

- 1. In the Gizmo, drag A until all three angles appear to be acute.
  - A. Use the Gizmo protractor to measure the angles. Record their measures below.

 $m \angle A =$   $m \angle B =$   $m \angle C =$ 

- B. Look under Angle-based classifications. What kind of triangle is this?
- C. Drag the vertices to view more triangles like this. What defines an acute triangle?
- 2. A right triangle is another triangle that is classified by its angles.
  - A. In the Gizmo, create several right triangles. Sketch one of the right triangles in the space to the right.
  - B. What do you think defines a right triangle?
  - C. Can a right triangle have more than one right angle? \_\_\_\_\_ Why or why not?
- 3. With **No conditions** selected, drag A until there is a green check mark next to **Isosceles**.
  - A. Use the Gizmo rulers to measure the three sides. What is true about the sides in this

isosceles triangle?

Drag the vertices to create a variety of isosceles triangles to see if this is always true.

- B. Under **Condition**, select **Two sides congruent**. Drag the vertices to make several of these triangles. What are all the classifications that apply to these triangles?
- C. Under **Condition**, select **Two congruent angles**. Drag the vertices to see several more triangles. What are all the classifications that apply to this type of triangle?

## (Activity A continued on next page)

## Activity A (continued from previous page)

- 4. Select **No conditions.** Then drag A until there is a green check mark next to **Equilateral**.
  - A. Use the Gizmo rulers to measure the three sides. What is true about the sides in this

equilateral triangle?

Drag the vertices to experiment with a variety of equilateral triangles to check if this is always true.

- B. Under **Condition**, select **Three sides congruent**. Drag the vertices to create a variety of triangles. List all the classifications that apply to these triangles.
- C. Under Condition, select Three congruent angles. Drag the vertices to look at more triangles. What are all the classifications that apply to this type of triangle?
- 5. Select **No conditions**. Drag the vertices of the triangle around. Watch the **side-based** classifications as you do.
  - A. If a triangle is not isosceles or equilateral, what does it have to be?
  - B. Experiment with the triangle, using the Gizmo rulers to measure the sides. What do

you think defines a scalene triangle?

- 6. Create several of each type of triangle in the Gizmo. Then sketch two different examples of each type of triangle in the space below.
  - C. acute equilateral A. right scalene B. obtuse isosceles

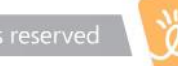

| Activity B:                  | Get the Gizmo ready:                      |       |
|------------------------------|-------------------------------------------|-------|
| Multiple-condition triangles | Be sure <b>No conditions</b> is selected. | ® T C |

1. Triangles can be classified by their side and angle measures (listed below). In the Gizmo, try to create a triangle for each pair of classifications in the table (for example, "acute scalene"). If you can, sketch an example. If not, write "not possible" and explain why not.

|        | Scalene | Isosceles | Equilateral |
|--------|---------|-----------|-------------|
| Acute  |         |           |             |
| Right  |         |           |             |
| Obtuse |         |           |             |

- 2. Look at the table above. One of the triangles can be classified in three different ways.
  - A. What three triangle classifications can all be true at the same time?
  - B. How is it possible for all three of these classifications to be true at the same time?